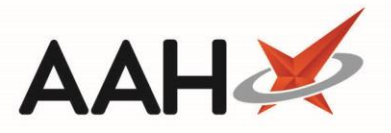

## Accessing the Locations Manager from the Workflow Manager

1. From the Workflow Manager, double click the fridge 🖯 icon in the blue snippet at the top of the window.

| ProScript Connect     | Search (CTRL+S)                                                       | - Q               |                            | 📧   Responsible Phar | macist Victoria Smith | User Jay Use | er 🗕 | •     |
|-----------------------|-----------------------------------------------------------------------|-------------------|----------------------------|----------------------|-----------------------|--------------|------|-------|
| My shortcuts +        |                                                                       |                   |                            |                      |                       |              |      |       |
| Redeem Owings         | Search Workflow Manager                                               |                   |                            |                      |                       |              |      |       |
| Reprints              | 🏟 Manage Widgets < 📏 17                                               | October 2017      | Max: 8.00°C<br>Min: 2.00°C |                      | Sear                  | rch Widgets  | ٠Q   | 49 Re |
| Ordering              | Hand Over                                                             | U ~               | Prescriptions Ready For    | ^                    |                       |              |      |       |
| Overdue Scripts       | Don't forget to count the money in the till at the<br>end of the day. |                   | Claim                      | (104)                |                       |              |      |       |
| F8<br>MDS Scripts Due | Last Edited on 17/10/2017 at 11-2                                     | 8 AM by lay licer | Processing                 | (8524)               |                       |              |      |       |
| MDS                   |                                                                       | o Ain by Jay Osci | Collection                 | (2)                  |                       |              |      |       |
| F11<br>RMS            |                                                                       |                   | Delivery                   | (0)                  |                       |              |      |       |
| Ctri R                |                                                                       |                   | Instalment Dispensing      | (298)                |                       |              |      |       |
| SDM<br>Ctri M         |                                                                       |                   |                            |                      |                       |              |      |       |
| ETP<br>Ctrl E         | Transmissions                                                         | ^                 | RMS                        | ^                    |                       |              |      |       |
| Stock                 | Failed Orders                                                         | (5)               | Workload                   | (1)                  |                       |              |      |       |
| MUR                   | Failed eMAR Transmissions                                             | (1)               | Surgery Drop Off           | (0)                  |                       |              |      |       |
|                       | ASN's Received                                                        | (0)               | Ready For Delivery         | (0)                  |                       |              |      |       |
|                       | PAS                                                                   | (44)              | Surgery Collection         | (0)                  |                       |              |      |       |
|                       |                                                                       |                   | Collection                 | (0)                  |                       |              |      |       |
|                       | Outstanding                                                           | ^                 | Appointments               | ^                    |                       |              |      |       |
|                       | Prescriptions Due to Expire Today                                     | (8019)            | Due MUR's                  | (0)                  |                       |              |      |       |
|                       | Emergency Supply items Overdue                                        | (34)              | NMS                        | (0)                  |                       |              |      |       |
|                       | Prescriptions for MDS Items Due                                       | (5)               |                            |                      |                       |              |      |       |
|                       | Owings                                                                | (0)               |                            |                      |                       |              |      |       |
|                       | Prescriptions Requiring Attention                                     | (15)              |                            |                      |                       |              |      |       |
|                       | MLP Registration Requests                                             | (0)               |                            |                      |                       |              |      |       |

2. The Locations Manager displays, filtered to show fridges only, where you add, edit and delete locations in your dispensary.

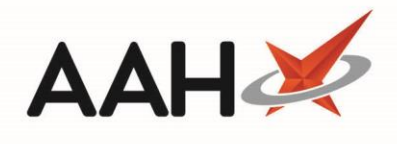

| ProScript Connect  O1 May 2018 11:56 | Search (CTRL+S)         |                  | - Q                | 🎞   Responsible Pharmacist Victoria Smith   User Th | ne Supervisor 🗕 🗖 🗙 |  |  |
|--------------------------------------|-------------------------|------------------|--------------------|-----------------------------------------------------|---------------------|--|--|
| My shortcuts 🕇                       | Search Workflow N       | Annagor Locatio  | ns Management      |                                                     |                     |  |  |
| Reprints                             |                         |                  |                    |                                                     |                     |  |  |
| Redeem Owings                        | +F1 - Add Location      | ▼ Ø F2 - Edit Se | elected Fridge     | F3 - Delete Selected Fridge                         |                     |  |  |
| F2<br>Overdue Scripts<br>F8          | Show Fridge             | •                | earch Locations    | <b>+</b> Q                                          | Show Deleted        |  |  |
| Ordering                             | Type Location           | n Name           | Description        |                                                     | Status              |  |  |
| MDS Scripts Due                      | Fridge Insulin          | Fridge           | Fridge for insulin |                                                     | Status              |  |  |
| MDS                                  | Fridge Immuni           | isations Fridge  |                    |                                                     |                     |  |  |
| F11                                  | Fridge Liquids          | Fridge           |                    |                                                     |                     |  |  |
| Stock                                | Fridge Special          | s Fridge         |                    |                                                     |                     |  |  |
| RMS                                  | Fridge Replace          | ement            | Replacement for    | broken                                              |                     |  |  |
| SDM                                  |                         |                  |                    |                                                     |                     |  |  |
| Ctrl M                               |                         |                  |                    |                                                     |                     |  |  |
| EPS R2<br>Ctrl E                     |                         |                  |                    |                                                     |                     |  |  |
| MLP                                  |                         |                  |                    |                                                     |                     |  |  |
| MUR                                  |                         |                  |                    |                                                     |                     |  |  |
| Self Service Portal                  | Insulin Fridge Tem      | perature Readi   | ng History 🚺       |                                                     |                     |  |  |
| Ctrl I<br>Support Centre             | 11                      |                  |                    |                                                     |                     |  |  |
|                                      | Previous Records for th | ne last 7 days   |                    |                                                     |                     |  |  |
| NMS                                  | Date Recorded           | Min temp °C      | Max temp °C        | Notes                                               |                     |  |  |
| MDS Prep                             | Today at 09:16          | 2.00             | 6.00               |                                                     |                     |  |  |
| CDB                                  | Yesterday at 08:52      | 2.00             | 3.00               |                                                     |                     |  |  |
|                                      | 27/04/2018 12:08        | 2.00             | 5.00               |                                                     |                     |  |  |
|                                      | 26/04/2018 09:02        | 2.00             | 5.00               |                                                     |                     |  |  |
|                                      | 25/04/2018 09:02        | 2.00             | 5.00               |                                                     |                     |  |  |
|                                      | 24/04/2018 09:01        | 2.00             | 3.00               |                                                     |                     |  |  |
|                                      |                         |                  |                    |                                                     |                     |  |  |

## **Revision History**

| Version Number | Date            | Revision Details | Author(s)            |
|----------------|-----------------|------------------|----------------------|
| 1.0            | 15 October 2019 |                  | Joanne Hibbert-Gorst |
|                |                 |                  |                      |
|                |                 |                  |                      |

## **Contact us**

For more information contact: **Telephone: 0344 209 2601** 

Not to be reproduced or copied without the consent of AAH Pharmaceuticals Limited 2019.